## 目录

| MS-LxP 系列混合伺服驱动器 |
|------------------|
| 用户手册 V3.0        |

| 一、产品简介            | 2 |
|-------------------|---|
| 1、概述              | 2 |
| 2、技术特点            | 2 |
| 3、 应用领域           | 2 |
| 4、命名规则            | 2 |
| 二、电气、机械和环境指标      | 2 |
| 1. 电气指标           | 2 |
| 2. 使用环境及参数        | 2 |
| 3. 机械安装尺寸图(单位:mm) | 3 |
| 4. 加强散热方式         | 3 |
| 三、驱动器接口与接线介绍      | 3 |
| 1. 接口示意图          | 3 |
| 2. 接口定义           | 3 |
| 四、菜单操作            | 5 |
| 1.操作界面            | 5 |
| 2.菜单介绍            | 5 |
| 1) 系统监视菜单项 dP     | 5 |
| 2)参数设置菜单项 PA      | 6 |
| 3)参数管理菜单项 EE      | 7 |
| 4) 试运行菜单项 Sr      | 7 |
| 5)历史故障显示 dE       | 7 |
| 五、研控产品保修条款        | 8 |
|                   |   |

版权所有 不得翻印 【使用前请仔细阅读本手册,以免损坏驱动器】

#### 一、产品简介

#### 1、概述

MS-LxP 系列高压混合伺服驱动器是研控公司最新研制的模数混合型伺服 驱动器,采用新一代 32 位 DSP 电机控制技术与功角控制技术,从而彻底克服 开环步进电机丢步的问题,大幅提升步进电机的高低速性能和力矩使用率,有 效降低电机发热,从而提升机器的加工效率和精度,降低能耗。其成本较传统 交流伺服系统有明显优势。

#### 2、技术特点

采用全新 32 位电机控制专用 DSP 芯片;

采用数模结合的方法以及先进的功角闭环控制技术;

电流大小根据负载情况来调节;

可驱动 86, 110 系列步进电机;

光耦隔离差分信号输入;

脉冲响应频率最高可达 200KHZ;

细分设定可为 400~60000 之间的任意数;

具有过流、过压、欠压保护、跟踪误差超差等保护;

六位数码管显示,可方便设置参数与监视电机运行状态。

#### 3、 应用领域

适合各种力矩要求较大的自动化设备和仪器,例如:雕刻机、剥线机、打 标机、切割机、激光照排、绘图仪、数控机床、自动装配设备,花样机等。

4、命名规则

### MS-L3P-xx

1 2345

| 1 | 系列代号   | 混合伺服 MS 系列                                    |
|---|--------|-----------------------------------------------|
| 2 | 功率     | L: 大功率 S: 小功率                                 |
| 3 | 电机法兰尺寸 | 1:57 电机 2:60 电机 3: 86 电机 4:110 电机<br>5:130 电机 |
| 4 |        | 空缺: <b>P</b> :初级版本                            |
| 5 | 客制品编号  | 199                                           |

#### 二、电气、机械和环境指标

#### 1. 电气指标

| 参 数    | MS-LxP |     |     |     |
|--------|--------|-----|-----|-----|
|        | 最小值    | 典型值 | 最大值 | 单位  |
| 连续输出电流 | 0      | -   | 7.0 | А   |
| 输入电源电压 | 110    | 220 | -   | Vac |
| 逻辑输入电流 | 7      | 10  | 20  | mA  |
| 脉冲频率   | 0      | -   | 200 | kHz |
| 绝缘电阻   | 500    |     |     | MΩ  |

#### 2. 使用环境及参数

| 冷却方式 | 自然冷却或外加散热器   |                          |  |
|------|--------------|--------------------------|--|
|      | 使用场合         | 尽量避免粉尘、油雾及腐蚀性气           |  |
| 使用环境 |              | 体                        |  |
|      | 温度           | 0°C - 50°C               |  |
|      | 湿度           | 40-90%RH                 |  |
|      | 震动           | 5.9 m/s <sup>2</sup> Max |  |
| 保存温度 | -20°C −+80°C |                          |  |
| 重量   | 约 1500 克     |                          |  |

#### 3. 机械安装尺寸图(单位:mm)

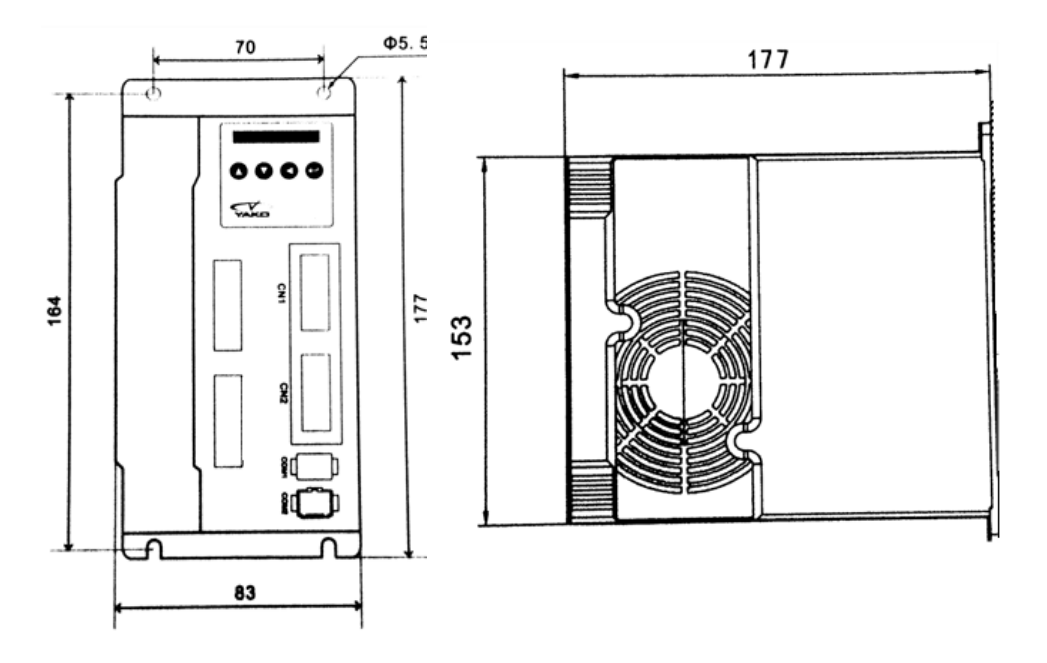

#### 4. 加强散热方式

(1) 驱动器的可靠工作温度通常在 60℃以内, 电机工作温度为 80℃以内;

(2) 安装驱动器时请采用直立侧面安装,使散热器表面形成较强的空气对流; 必要时靠近驱动器处安装风扇,强制散热,保证驱动器在可靠工作温度范围内 工作。

- 三、驱动器接口与接线介绍
- 1. 接口示意图

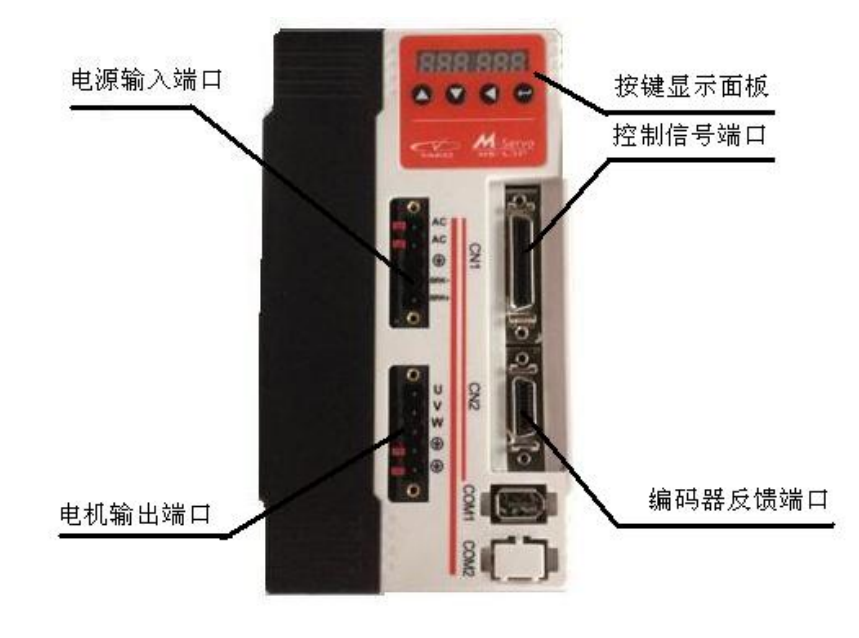

- 2. 接口定义
- 1). 电源输入端口

| 端子号 | 符号   | 名 称                         | 说明              |
|-----|------|-----------------------------|-----------------|
| 1   | AC   | <b>申</b> 酒龄 〉 逆             | 控 <b>22</b> 01/ |
| 2   | AC   | 电你们八响                       | 按 220 V 文 抓 电   |
| 3   | NC   | NC                          | 不连接             |
| 4   | BRK- | 刹车由阳澧                       | 外接刹车电阻或不连       |
| 5   | BRK+ | <u> 小</u> 十七四 <sup>  </sup> | 接               |

#### 2) 电机输出端子

驱动器通过 U、V、W 端子向电机输出电能。驱动器的 U、V、W 端子是输出端子,只能接电机的 U、V、W 绕组,绝不可以接交流电。电机的 U、V、W 绕组必须与驱动器的 U、V、W 端子一一对应连接。如果连接顺序不对,电机无法正常工作。

| 厂家配线颜色 | 端子名称 | 端子说明   | 说明             |
|--------|------|--------|----------------|
| 黑色     | U    |        | 分别接电机的 U、V、W 相 |
| 蓝色     | V    | 驱动器输出  |                |
| 棕色     | W    |        |                |
| 无      | PE   | 接地澧子   | 不连接            |
|        | PE   | 了女地圳 】 |                |

#### 3) 编码器反馈端口

编码器接线由本公司提供,请将编码器延长线直接连接电机编码器和驱动工程中的

## 器,无需客户接线。

#### 4) 控制信号端口

控制信号定义如下:

| 端子号 | 端子名称    | 端子说明          | 说明      |
|-----|---------|---------------|---------|
| 1   | 5DR+    | 方向 5V 正输入     | 方向信号    |
| 5   | DR-     | 方向负输入         | (输入信号)  |
| 17  | 24DR+   | 方向 24V 正输入    |         |
| 3   | 5PU+    | 脉冲 5V 正输入     | 脉冲信号    |
| 2   | PU-     | 脉冲负输入         | (输入信号)  |
| 19  | 24PU+   | 脉冲 24V 正输入    |         |
| 12  | 5MF+    | 使能 5V 正输入     | 使能信号    |
| 11  | MF-     | 使能负输入         | (输入信号)  |
| 13  | 24MF+   | 使能 24V 正输入    |         |
| 10  | 5CLR_A+ | 超差报警清除 5V 正输入 | 超差报警清除信 |

| 27 | CLR_A-   | 超差报警清除负输入      | 号       |
|----|----------|----------------|---------|
| 29 | 24CLR_A+ | 超差报警清除 24V 正输入 | (输入信号)  |
| 7  | PEND+    | 到位信号正输出        | 到位信号    |
| 6  | PEND-    | 到位信号负输出        | (输出信号)  |
| 9  | ALM+     | 报警信号正输出        | 报警信号    |
| 8  | ALM-     | 报警信号负输出        | {输出信号}  |
| 15 | S-OFF+   | 电机抱闸控制正输出      | 抱闸控制信号  |
| 14 | S-OFF-   | 电机抱闸控制负输出      | (输出信号)  |
| 16 | A+       | 编码器 A 通道正输出    | 编码器脉冲差分 |
| 18 | A-       | 编码器 A 通道负输出    | 输出信号    |
| 35 | B+       | 编码器 B 通道正输出    |         |
| 33 | B-       | 编码器 B 通道负输出    |         |

#### 为了避免一些误动作和偏差,PU、DR 和 MF 应满足一定要求,如下图 6 所示:

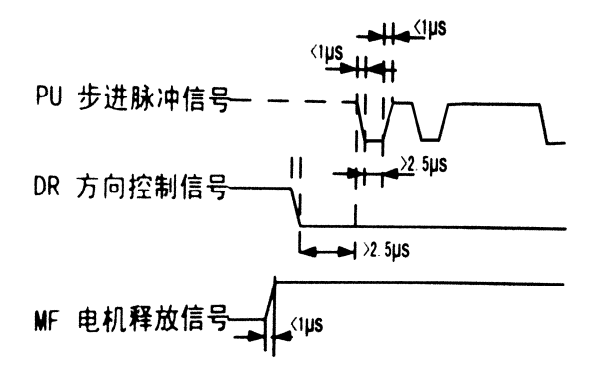

5) RS232 通讯端口

暂不对外开放。

#### 6) 状态指示

MS-LxP 有一个六位数码管来显示状态,当驱动器出现故障时,驱动器将 停机,并提示相应的故障代码;当有多个故障同时出现时,这几个故障代码交

替显示。驱动器将按照队列形式,将最新故障保存在驱动器的 EEPROM 内,驱动器最多保存 10 个最新历史故障。

#### 四、菜单操作

#### 1. 操作界面

MS-LxP 按键显示面板上共有四个轻触按键,实现上翻,下翻,移位,取 消和确认功能。如下图所示:

| 按键       | 名称 | 功能                 |
|----------|----|--------------------|
|          | 上翻 | 在同级菜单中向上切换或增加参数值   |
| ▼        | 下翻 | 在同级菜单中向下切换或减小参数值   |
| •        | 移位 | 短按此键在参数设置的过程中代表着移位 |
|          | 取消 | 长按此键返回到上一级菜单或取消操作  |
| <b>←</b> | 确认 | 进入下一级菜单或确认操作       |

#### 2. 菜单介绍

系统菜单共有三级,一级菜单包含5个菜单项,各菜单项之间可以通过上 翻和下翻按键切换。按←键一次,进入下一级菜单,长按◀键一次,退回到上 一级菜单。

|      |      |     |      | ▼   | dP - |
|------|------|-----|------|-----|------|
|      |      |     | ▼    | dE- |      |
|      |      | ▼   | Sr - |     |      |
|      | ▼    | EE- |      |     |      |
| ▼    | PA - |     |      |     |      |
| dP - |      |     |      |     |      |

#### 1) 系统监视菜单项 dP -

dP - 菜单项下面共有14个二级菜单项,可以监视系统的11种状态。在一

级菜单下通过▲和▼选择 dP –菜单项,然后按←键就可以进入 dP –菜单项的二 级菜单了,二级菜单如下表所示:

|      | •         |                  |             |
|------|-----------|------------------|-------------|
| 一级   | 二级菜单      | 含义               | 备注          |
| 菜单   |           |                  |             |
|      | dP – SPd  | 电机实际转速(r/min)    |             |
|      | dP – SPr  | 给定转速(r/min)      |             |
|      | dP – PoS  | 当前位置低4位(编码器脉冲个数) |             |
|      | dP – PoS. | 当前位置高4位(编码器脉冲个数) |             |
|      | dP – CPo  | 位置指令低4位(指令脉冲个数)  |             |
|      | dP – CPo. | 位置指令高4位(指令脉冲个数)  |             |
|      | dP – EPo  | 位置偏差低4位(编码器脉冲个数) |             |
|      | dP – EPo. | 位置偏差高4位(编码器脉冲个数) |             |
|      | dP – I    | 电机电流(mA)         |             |
|      | dP-t      | 驱动器温度(℃)         |             |
| dP - | dP – rn   | 运行状态             |             |
|      | dP – Cnt  | 当前运行模式           |             |
|      |           |                  | 00——无报警     |
|      |           |                  | 01——内存读取错误  |
|      |           |                  | 02——过压保护    |
|      | dD Err    | 招敬代码             | 03——欠压保护    |
|      | ur – En   | 「日本」「日本」         | 04——编码器故障   |
|      |           |                  | 05——IPM 故障  |
|      |           |                  | 06——驱动器过温保护 |
|      |           |                  | 07——位置超差保护  |
|      | dP-VEr    | 软件版本             |             |

进入二级菜单后,通过▲和▼按键选择想要查看的系统状态项,然后按← 按键,显示屏显示的内容就是该系统状态项的状态值。如需退出,请长按◀键。

#### 2) 参数设置菜单项 PA-

PA-菜单项共有 77 个二级菜单项,每一个二级菜单项对应一个系统参数。其中有 26 个可调,其余预留。通过▲和▼按键选择要设置的参数项,按←键就可以进入参数设置界面了。

在参数设置的过程中,短按 <键代表移位,通过▲和▼按键可修改显示屏显示的数值,显示屏显示的数值不会马上被应用,只有当用户按下←按键后,显示屏显示的数值才会被应用为系统参数。需要退出参数设置时 请长按 <键。

#### PA 参数一览表:

| 序号   | 名称     | 功能                                                                                                    | 默认值                                    | 范围              |
|------|--------|----------------------------------------------------------------------------------------------------|----------------------------------------|-----------------|
| PA-0 | 设定密码   |                                                                                                    | 315                                    | $0^{\sim}60000$ |
| PA-1 | 电机系数   | 对应不同的电机,不<br>同的电机参数缺省值<br>不同,在使用恢复缺<br>省参数功能时,必须<br>促证本参数的正确性                                                                                       |                                        | 0~3             |
| PA-2 | 运行模式选择 | 0(位置控制模式)         1(自测试模式)         2(开环模式)                                                                                                    | 0                                      | 0~2             |
| PA-4 | 定位完成范围 | 设定位置可控制下定<br>位完成脉冲范围                                                                                                    | 2 个编码<br>器脉冲                           | 1~20            |
| PA-5 | 初始显示状态 | <ol> <li>0 电机转速</li> <li>1 给定速度</li> <li>2 当前位置(高四位)</li> <li>3 当前位置(低四位)</li> <li>4 位置指令(高四位)</li> <li>5 位置指令(低四位)</li> <li>6 位置偏差(高四位)</li> </ol> | 0(发生故<br>障时,显<br>示 Err 以<br>及故障代<br>码) | 0~13            |

| PA-6       电子齿轮比分子       4000       1°60000         PA-7       电子齿轮比分子       4000       1°60000         PA-7       电子齿轮比分子       4000       1°60000         PA-7       电子齿轮比分子       4000       1°60000         PA-7       电子齿轮比分母(毎<br>技脉冲)       电子齿轮比分子設       4000       1°60000         PA-8       編码器分辨率       4000       1°60000       元         PA-9       銀踪误差报警阈值       0°60000       1000       个 編 码<br>器脉冲         PA-10       保持电流百分比       60       0°100         PA-11       闭环电流百分比       100       0°100         PA-12       保持时间       100       0°200         PA-13       跟踪超差报警消除信<br>号电平选择       1       0/1         PA-15       使能电平选择       1       0/1         PA-17       単双脉冲选择       0       0/1         PA-18       脉冲有效沿选择       0       0/1         PA-18       脉冲有效沿选择       0       0/1         PA-18       脉冲有效沿选择       0       0/1         PA-18       脉冲有效沿选择       0       0/1         PA-18       脉冲有效沿选择       0       0/1         PA-19       电机旋转方向选择       0       0/1         PA                                                                                                    |       |                    |                |      |                 |
|----------------------------------------------------------------------------------------------------|-------|--------------------|----------------|------|-----------------|
| 8<电机电流         9         驱动器温度           9         驱动器温度         10         运行状态           11         当前运行模式         12         故障代码           12         故障代码         13         驱动器版本           PA-6         电子齿轮比分子         4000         1 <sup>°</sup> 60000           PA-7         电子齿轮比分母(每<br>转脉冲)         电子齿轮比分子设<br>为 4000 时,此值相当<br>于步进电机细分。         4000         1 <sup>°</sup> 60000           PA-8         编码器分辨率         4000         1 <sup>°</sup> 60000         1 <sup>°</sup> 60000           PA-8         编码器分辨率         4000         1 <sup>°</sup> 60000         1 <sup>°</sup> 60000           PA-9         銀踪误差报警阈值         1000         0 <sup>°</sup> 60000         1 <sup>°</sup> 60000           PA-9         銀踪误差报警阈值         1000         0 <sup>°</sup> 100         1 <sup>°</sup> 60000           PA-10         保持电流百分比         1000         0 <sup>°</sup> 100         1 <sup>°</sup> 10           PA-11         闭环电流百分比         100         0 <sup>°</sup> 100         1 <sup>°</sup> 10           PA-12         保持时间         100         0 <sup>°</sup> 100         1 <sup>°</sup> 10           PA-13         環踪超差报警消除信         1         0/1         1 <sup>°</sup> 10           PA-15         使能电电选择         0         0/1         1 <sup>°</sup> 10           PA-16         报警信号输出电平         0         0/1         1 <sup>°</sup> 10 |       |                    | 7 位置偏差(低凹位)    |      |                 |
| 9 驱动器温度         9 驱动器温度           10 运行状态         11 当前运行模式           11 当前运行模式         12 故障代码           12 故障代码         13 驱动器版本           PA-6         电子齿轮比分子         4000         1 <sup>°</sup> 60000           PA-7         电子齿轮比分母(每<br>转脉冲)         电子齿轮比分子改为4000时,此值相当<br>于步进电机细分。         4000         1 <sup>°</sup> 60000           PA-8         编码器分辨率         4000         1 <sup>°</sup> 60000         1 <sup>°</sup> 60000           PA-8         编码器分辨率         4000         0 <sup>°</sup> 60000         1 <sup>°</sup> 60000           PA-9         銀踪误差报警阈值         1000         0 <sup>°</sup> 60000         1 <sup>°</sup> 60000           PA-9         銀踪误差报警阈值         1000         0 <sup>°</sup> 60000         1 <sup>°</sup> 60000           PA-9         銀踪误差报警阈值         1000         0 <sup>°</sup> 100         1 <sup>°</sup> 60000           PA-10         保持电流百分比         60         0 <sup>°</sup> 100         1 <sup>°</sup> 60000           PA-11         闭环电流百分比         100         0 <sup>°</sup> 100         1 <sup>°</sup> 60000           PA-12         保持时间         100         0 <sup>°</sup> 100         10 <sup>°</sup> 100           PA-13         最踪超差报警消除信         1         0/1         1           PA-15         使能电平选择         1         0/1         1           PA-16         报警信号输出电平选择         0         0/1       |       |                    | 8 电机电流         |      |                 |
| 10 运行状态         11 当前运行模式           11 並前运行模式         12 故障代码           12 故障代码         13 驱动器版本           PA-6         电子齿轮比分子           PA-7         电子齿轮比分母(每<br>转脉冲)         电子齿轮比分子设<br>为 4000 时,此值相当<br>于步进电机细分。         4000         1 <sup>°</sup> 60000           PA-8         编码器分辨率         4000         1 <sup>°</sup> 60000         1 <sup>°</sup> 60000           PA-8         编码器分辨率         4000         1 <sup>°</sup> 60000         1 <sup>°</sup> 60000           PA-8         编码器分辨率         4000         0 <sup>°</sup> 60000         1000         10000         10000         10000         10000         10000         10000         10000         10000         10000         10000         10000         1000         1000         1000         1000         1000         1000         1000         1000         1000         1000         1000         1000         1000         1000         1000         1000         1000         1000         1000         1000         1000         1000         1000         1000         1000         1000         1000         1000         1000         1000         1000         1000         1000         1000         1000         1000         1000         1000         1000         1000         1000         1000                                                                                |       |                    | 9 驱动器温度        |      |                 |
| 11         当前运行模式         11         12         故障代码         13         驱动器版本         13         驱动器版本         13         驱动器版本         13         驱动器版本         13         13         驱动器版本         13         13         13         13         13         13         13         13         13         13         13         13         13         13         13         13         13         13         13         13         13         13         13         13         13         13         13         13         13         13         13         13         13         13         13         13         14         1000         1         16         16         16         16         16         16         16         10         16         16         16         10         16         10         10         10         10         10         10         10         10         10         10         10         10         10         10         10         10         10         10         10         10         10         11         10         11         11         11         11         11         11         11         11         11 <th< td=""><td></td><td></td><td>10 运行状态</td><td></td><td></td></th<>                                                                                                    |       |                    | 10 运行状态        |      |                 |
| 12 故障代码<br>13 驱动器版本         12 故障代码<br>13 驱动器版本           PA-6         电子齿轮比分子         4000         1~60000           PA-7         电子齿轮比分母(每<br>转脉冲)         电子齿轮比分子设<br>为 4000 时,此值相当<br>于步进电机细分。         4000         1~60000           PA-8         编码器分辨率         4000         1~60000 $1^{-60000}$ PA-9         编码器分辨率         4000         1~60000 $1^{-60000}$ PA-9         编码器分辨率         4000 $1^{-60000}$ $1^{-60000}$ PA-9         線路影美振警阈值         1000 $1^{-60000}$ $1^{-60000}$ PA-9         銀踪提差报警阈值         1000 $1^{-60000}$ $1^{-60000}$ PA-10         保持电流百分比         1000 $0^{-60000}$ $1^{-60000}$ PA-11         闭环电流百分比         100 $0^{-100}$ $1^{-700}$ PA-13         跟踪超差报警消除信<br>号电平选择         100 $0^{-200}$ PA-15         使能电平选择         1 $0/1$ PA-16         报警信号输出电平         0 $0/1$ PA-18         脉冲有效沿选择         0 $0/1$ PA-19         电机旋转方向选择         1 $0/1$ PA-23         位置比例系数         设定位置环调节         <                                                                                                    |       |                    | 11 当前运行模式      |      |                 |
| PA-6电子齿轮比分子40001 $^{\circ}$ 60000PA-6电子齿轮比分子(公)电子齿轮比分子(公) $^{\circ}$ 60000 $^{\circ}$ 60000PA-7电子齿轮比分母(容)电子齿轮比分子(公) $^{\circ}$ 4000 时,此值相当<br>于步进电机细分。 $^{\circ}$ 60000PA-83編码器分辨率 $^{\circ}$ 60000 $^{\circ}$ 60000 $^{\circ}$ 1000PA-83編码器分辨率 $^{\circ}$ 60000 $^{\circ}$ 60000 $^{\circ}$ 3PA-9服踪误差报警阈值 $^{\circ}$ 60000 $^{\circ}$ 3 $^{\circ}$ 60000PA-9限踪误差报警阈值 $^{\circ}$ 60000 $^{\circ}$ 3 $^{\circ}$ 60000PA-10保持电流百分比 $^{\circ}$ 60 $^{\circ}$ 100 $^{\circ}$ 3PA-11闭环电流百分比100 $^{\circ}$ 100 $^{\circ}$ 100PA-12保持时间100 $^{\circ}$ 200PA-13現踪超差报警消除信<br>号电平选择1 $0/1$ PA-15使能电平选择1 $0/1$ PA-16报警信号输出电平0 $0/1$ PA-17单双脉冲选择 $^{\circ}$ 10 $0^{\circ}$ 10PA-18脉冲有效沿选择0 $0/1$ PA-19电机旋转方向选择1 $0/1$ PA-23位置比例系数设定位置环调节5 $0^{\circ}$ 10                                                                                                    |       |                    | 12 故障代码        |      |                 |
| PA-6         电子齿轮比分子         4000         1 $^{\circ}60000$ PA-7         电子齿轮比分母(海<br>转脉冲)         电子齿轮比分子设<br>为 4000 时,此值相当<br>于步进电机细分。         4000         1 $^{\circ}60000$ PA-8         编码器分辨率         4000 $\frac{4000}{或 10000}$ 1 $^{\circ}60000$ PA-8         编码器分辨率 $4000$ $\frac{1}{0000}$ $\frac{1}{0000}$ PA-9         跟踪误差报警阈值 $1000$ $^{\circ}60000$ $^{\circ}400$ $\frac{1}{8}000$ PA-9         限踪误差报警阈值 $1000$ $^{\circ}60000$ $^{\circ}60000$ $^{\circ}60000$ PA-9         限踪误差报警阈值 $1000$ $^{\circ}60000$ $^{\circ}60000$ $^{\circ}60000$ PA-10         保持电流百分比 $60$ $0^{\circ}100$ $^{\circ}80$ $^{\odot}80$ PA-11         闭环电流百分比 $100$ $0^{\circ}100$ $^{\circ}100$ $^{\circ}100$ PA-12         保持时间 $10$ $0^{\circ}200$ $^{\circ}100$ $^{\circ}100$ PA-13         現踪超差指整消除信 $1$ $0/1$ $0/1$ $0/1$ PA-16         报警信号输出电平选择 $0$ $0/1$ $0/1$ $0/1$ PA-18         脉冲有效沿选考方向选委 $0$                                                                                                    |       |                    | 13 驱动器版本       |      |                 |
| PA-7电子齿轮比分母 (每<br>转脉冲)电子齿轮比分子设<br>为 4000 时,此值相当<br>于步进电机细分。40001~60000PA-8编码器分辨率 $4000$ $1^{\circ}60000$ $0^{\circ}0000$ PA-9顕踪误差报警阈值 $1000$ $1000$ $^{\circ}60000$ PA-9跟踪误差报警阈值 $1000$ $^{\circ}60000$ $^{\circ}48$ PA-10保持电流百分比 $60$ $0^{\circ}100$ PA-11闭环电流百分比 $100$ $0^{\circ}100$ PA-12保持时间 $100$ $0^{\circ}200$ PA-13跟踪超差报警消除信<br>号电平选择 $1$ $0/1$ PA-15使能电平选择 $1$ $0/1$ PA-16报警信号输出电平 $0$ $0/1$ PA-17単双脉冲选择 $1$ $0/1$ PA-18脉冲有效沿选择 $0$ $0/1$ PA-19电机旋转方向选择 $1$ $0/1$ PA-23位置比例系数设定位置环调节 $5$ $0^{\circ}10$                                                                                                    | PA-6  | 电子齿轮比分子            |                | 4000 | $1^{\sim}60000$ |
| PA-7电子齿轮比分球(每<br>转脉冲)为 4000 时,此值相当<br>于步进电机细分。4000 $1^{\circ}60000$ PA-8编码器分辨率 $4000$ $4000$ $310000$ PA-9跟踪误差报警阈值 $1000$ $\uparrow %$ 码<br>器脉冲PA-10保持电流百分比 $60$ $0^{\circ}100$ PA-11闭环电流百分比 $60$ $0^{\circ}100$ PA-12保持时间 $100$ $0^{\circ}200$ PA-13跟踪超差报警消除信<br>号电平选择 $10$ $0^{\circ}200$ PA-15使能电平选择 $1$ $0/1$ PA-16报警信号输出电平 $0$ $0/1$ PA-17单双脉冲选择 $1$ $0/1$ PA-18脉冲有效沿选择 $0$ $0/1$ PA-19电机旋转方向选择 $1$ $0/1$ PA-23位置比例系数设定位置环调节 $5$                                                                                                    |       | 由了比秋14八回(复         | 电子齿轮比分子设       |      |                 |
| 技脉冲于步进电机细分。4000PA-8编码器分辨率 $4000$ 或 10000PA-9跟踪误差报警阈值 $1000$ $\uparrow 4000$ PA-9跟踪误差报警阈值 $1000$ $\uparrow 4 000$ PA-10保持电流百分比 $1000$ $\uparrow 4 000$ PA-11闭环电流百分比 $60$ $0^{\sim}100$ PA-12保持时间 $100$ $0^{\sim}100$ PA-13跟踪超差报警消除信<br>号电平选择 $10$ $0^{\sim}200$ PA-15使能电平选择 $1$ $0/1$ PA-16报警信号输出电平 $0$ $0/1$ PA-17单双脉冲选择 $1$ $0/1$ PA-18脉冲有效沿选择 $0$ $0/1$ PA-19电机旋转方向选择 $1$ $0/1$ PA-23位置比例系数设定位置环调节 $5$                                                                                                    | PA-7  | 电丁凶轮化分母(母          | 为 4000 时, 此值相当 | 4000 | $1^{\sim}60000$ |
| PA-8         编码器分辨率         4000         4000<br>或 10000           PA-9         跟踪误差报警阈值         0°60000         个 编 码<br>器脉冲           PA-10         保持电流百分比         60         0~100           PA-11         闭环电流百分比         60         0~100           PA-12         保持时间         100         0~200           PA-13         環踪超差报警消除信<br>号电平选择         1         0/1           PA-15         使能电平选择         1         0/1           PA-16         报警信号输出电平         0         0/1           PA-17         单双脉冲选择         0         0/1           PA-18         脉冲有效沿选择         0         0/1           PA-19         电机旋转方向选择         1         0/1           PA-13         企置比例系数         设定位置环调节         5         0~10                                                                                                    |       | 特歴伊ノ               | 于步进电机细分。       |      |                 |
| PA-8       3週時器分辨率       4000       或 10000         PA-9       跟踪误差报警阈值       1000       ^~60000         PA-9       跟踪误差报警阈值       1000       ^~60000         PA-9       跟踪误差报警阈值       60       0~100         PA-10       保持电流百分比       60       0~100         PA-11       闭环电流百分比       100       0~100         PA-12       保持时间       100       0~100         PA-13       跟踪超差报警消除信<br>号电平选择       1       0/1         PA-15       使能电平选择       1       0/1         PA-16       报警信号输出电平       0       0/1         PA-17       单双脉冲选择       0       0/1         PA-18       脉冲有效沿选择       0       0/1         PA-19       电机旋转方向选择       1       0/1         PA-23       位置比例系数       设定位置环调节       5       0~10                                                                                                    | DA O  | 始可限八勋委             |                | 4000 | 4000            |
| PA-9         跟踪误差报警阈值         0°60000         个编码           PA-10         保持电流百分比         60         0°100           PA-11         闭环电流百分比         100         0°100           PA-12         保持时间         100         0°100           PA-13         跟踪超差报警消除信<br>号电平选择         10         0°200           PA-13         健能电平选择         1         0/1           PA-15         使能电平选择         1         0/1           PA-16         报警信号输出电平         0         0/1           PA-17         单双脉冲选择         0         0/1           PA-18         脉冲有效沿选择         0         0/1           PA-19         电机旋转方向选择         1         0/1           PA-23         位置比例系数         设定位置环调节         5         0~10                                                                                                    | PA-8  | 细钙奋刀辨平             |                | 4000 | 或 10000         |
| PA-9跟踪误差报警阈值1000个 编 码<br>器脉冲PA-10保持电流百分比60 $0^{\sim}100$ PA-11闭环电流百分比100 $0^{\sim}100$ PA-12保持时间100 $0^{\sim}200$ PA-13跟踪超差报警消除信<br>号电平选择1 $0/1$ PA-15使能电平选择1 $0/1$ PA-16报警信号输出电平0 $0/1$ PA-17单双脉冲选择0 $0/1$ PA-18脉冲有效沿选择0 $0/1$ PA-19电机旋转方向选择1 $0/1$ PA-23位置比例系数设定位置环调节5 $0^{\sim}10$                                                                                                    |       |                    |                |      | $0^{\sim}60000$ |
| PA-10保持电流百分比60 $0^{\sim}100$ PA-11闭环电流百分比100 $0^{\sim}100$ PA-11闭环电流百分比100 $0^{\sim}200$ PA-12保持时间10 $0^{\sim}200$ PA-13跟踪超差报警消除信<br>号电平选择1 $0/1$ PA-15使能电平选择1 $0/1$ PA-16报警信号输出电平0 $0/1$ PA-17单双脉冲选择0 $0/1$ PA-18脉冲有效沿选择0 $0/1$ PA-19电机旋转方向选择1 $0/1$ PA-23位置比例系数设定位置环调节5 $0^{\sim}10$                                                                                                    | PA-9  | 跟踪误差报警阈值           |                | 1000 | 个编码             |
| PA-10         保持电流百分比         60         0~100           PA-11         闭环电流百分比         100         0~100           PA-12         保持时间         10         0~200           PA-13         跟踪超差报警消除信<br>号电平选择         1         0/1           PA-15         使能电平选择         1         0/1           PA-16         报警信号输出电平         0         0/1           PA-17         单双脉冲选择         0         M/1           PA-17         电双脉冲选择         0         0/1           PA-18         脉冲有效沿选择         0         0/1           PA-19         电机旋转方向选择         1         0/1           PA-23         位置比例系数         设定位置环调节         5         0~10                                                                                                    |       |                    |                |      | 器脉冲             |
| PA-11         闭环电流百分比         100         0~100           PA-12         保持时间         10         0~200           PA-13         跟踪超差报警消除信<br>号电平选择         1         0/1           PA-15         使能电平选择         1         0/1           PA-16         报警信号输出电平         0         0/1           PA-17         単双脉冲选择         0         0/1           PA-18         脉冲有效沿选择         0         0/1           PA-19         电机旋转方向选择         0         0/1           PA-23         位置比例系数         设定位置环调节         5         0~10                                                                                                    | PA-10 | 保持电流百分比            |                | 60   | $0^{\sim}100$   |
| PA-12       保持时间       10       0~200         PA-13       跟踪超差报警消除信<br>号电平选择       1       0/1         PA-15       使能电平选择       1       0/1         PA-15       使能电平选择       1       0/1         PA-16       报警信号输出电平       0       0/1         PA-17       单双脉冲选择       0       0/1         PA-17       单双脉冲选择       0       0/1         PA-18       脉冲有效沿选择       0       0/1         PA-19       电机旋转方向选择       1       0/1         PA-23       位置比例系数       设定位置环调节       5       0~10                                                                                                    | PA-11 | 闭环电流百分比            |                | 100  | $0^{\sim}100$   |
| PA-13       跟踪超差报警消除信<br>号电平选择       1       0/1         PA-15       使能电平选择       1       0/1         PA-15       使能电平选择       1       0/1         PA-16       报警信号输出电平       0       0/1         PA-17       单双脉冲选择       0       0/1         PA-18       脉冲有效沿选择       0       0/1         PA-19       电机旋转方向选择       1       0/1         PA-23       位置比例系数       设定位置环调节       5       0~10                                                                                                    | PA-12 | 保持时间               |                | 10   | 0~200           |
| PA-13     号电平选择     1     0/1       PA-15     使能电平选择     1     0/1       PA-16     报警信号输出电平     0     0/1       PA-17     单双脉冲选择     0     0/1       PA-18     脉冲有效沿选择     0     0/1       PA-19     电机旋转方向选择     1     0/1       PA-23     位置比例系数     设定位置环调节     5     0~10                                                                                                    | DA 19 | 跟踪超差报警消除信<br>号电平选择 |                | 1    | 0 /1            |
| PA-15       使能电平选择       1       0/1         PA-16       报警信号输出电平       0       0/1         PA-16       报警信号输出电平       0       0/1         PA-17       単双脉冲选择       0       0/1         PA-18       脉冲有效沿选择       0       0/1         PA-19       电机旋转方向选择       1       0/1         PA-23       位置比例系数       设定位置环调节       5       0~10                                                                                                    | PA-13 |                    |                | 1    | 0/1             |
| PA-16     报警信号输出电平     0     0/1       PA-17     单双脉冲选择     0 脉冲加方向模式     0     0/1       PA-18     脉冲有效沿选择     0     0/1       PA-19     电机旋转方向选择     1     0/1       PA-23     位置比例系数     设定位置环调节     5     0~10                                                                                                    | PA-15 | 使能电平选择             |                | 1    | 0/1             |
| PA-17     单双脉冲选择     0 脉冲加方向模式     0     0/1       PA-18     脉冲有效沿选择     0     0/1       PA-19     电机旋转方向选择     0     0/1       PA-23     位置比例系数     设定位置环调节     5     0~10                                                                                                    | PA-16 | 报警信号输出电平           |                | 0    | 0/1             |
| PA-17     平风脉冲远痒     1 双脉冲模式     0     0/1       PA-18     脉冲有效沿选择     0     0/1       PA-19     电机旋转方向选择     1     0/1       PA-23     位置比例系数     设定位置环调节     5     0~10                                                                                                    | DA 17 | 상 코그 타고는 가는 부ズ     | 0 脉冲加方向模式      | 0    | 0/1             |
| PA-18         脉冲有效沿选择         0         0/1           PA-19         电机旋转方向选择         1         0/1           PA-23         位置比例系数         设定位置环调节         5         0~10                                                                                                    | PA-17 | <b>半</b> 双脉件远作     | 1 双脉冲模式        | U    | 0/1             |
| PA-19         电机旋转方向选择         1         0/1           PA-23         位置比例系数         设定位置环调节         5         0~10                                                                                                    | PA-18 | 脉冲有效沿选择            |                | 0    | 0/1             |
| PA-23         位置比例系数         设定位置环调节         5         0~10                                                                                                    | PA-19 | 电机旋转方向选择           |                | 1    | 0/1             |
|                                                                                                    | PA-23 | 位置比例系数             | 设定位置环调节        | 5    | 0~10            |

|       |         | 器的比例增益,设置<br>值越大,刚度越大。        |      |                 |
|-------|---------|-------------------------------|------|-----------------|
| PA-24 | 速度前馈系数  | 设定位置环前馈<br>增益,设置值越大,<br>刚度越大。 | 1000 | 0~1000          |
| PA-71 | 速度段一    | 大王司的法库印                       | 942  | $0^{\sim}60000$ |
| PA-72 | 共振抑制系数一 | 在个问的迷度段<br>工 对世振物制系数          | 50   | $0^{\sim}200$   |
| PA-73 | 速度段二    | 下, 刈共振抑制杀敛                    | 5024 | $0^{\sim}60000$ |
| PA-74 | 共振抑制系数二 | 近11 <u></u> 师奎, 有助丁伯<br>险拒劫   | 50   | $0^{\sim}200$   |
| PA-75 | 速度段三    | 际抓勾。                          | 6280 | $0^{\sim}60000$ |
| PA-76 | 共振抑制系数三 |                               | 50   | $0^{\sim}200$   |

#### 3)参数管理菜单项 EE-

EE-菜单项共有6个二级菜单项,如下表所示:

| 一级菜单          | 二级菜单   | 功能                          |
|---------------|--------|-----------------------------|
|               | EE-SEt | 参数写入,表示将驱动器内存中的参数写入 EEPROM  |
|               |        | 的参数区。如小执行                   |
|               |        | 下伏上电时云恢复风际不时间。              |
|               | EE-rd  | 参数读取,表示将 EEPROM 的参数区的数据读到内存 |
|               |        | 中。                          |
| FF-(          | EE-bA  | 参数备份,表示将驱动器内存中的参数写入 EEPROM  |
| LL (多奴<br>答理) |        | 的备份区。                       |
|               |        | 恢复备份,表示将 EEPROM 的备份区的数据读到内存 |
|               | FF_nC  | 中。这个操作不执行参数写入 EEPROM 的动作,如果 |
|               | EE-13  | 用户想永久使用 EEPROM 备份区的数据,还需执行一 |
|               |        | 次参数写入的操作。                   |
|               | EE-dEF | 参数恢复缺省值,表示将所有参数的缺省值读到内      |
|               |        | 存中,并写入 EEPROM 中。            |

MS-LxP 混合伺服驱动器用户手册 Version 3.0

| EE-ACL | 历史故障清除。 |
|--------|---------|
|--------|---------|

- 进行参数保存时需进行如下操作:
  - ① 找到一级菜单的 EE-项
  - ② 进入到二级菜单的 EE-SET
  - ③ 长按←键,显示屏会显示 StArt,大约 2 秒以后,出现 FInISH 字 样则代表参数保存成功。

# 注意: PA-2, PA-6 与 PA-7 的值更改,保存后,重新上电才有效。其余参数更 改保存后不需重新上电则有效。

#### 4) 试运行菜单项 Sr-

试运行菜单不能单独使用,只有当参数项 PA-2 设为1时,才可以进行试用行。

| 一级菜单   | 二级菜单   | 功能                |
|--------|--------|-------------------|
| Sr-(试运 | Sr-On  | 试运行始,电机以固定转速开始运行。 |
| 行模式)   | Sr-Off | 试运行结束,电机停止运行。     |

#### 5) 历史故障显示 dE-

用来查看驱动器 EEPROM 里保存的最新的 10 个历史故障:

| 一级菜单             | 二级菜单 | 功能                                                            |
|------------------|------|---------------------------------------------------------------|
|                  | dE-1 |                                                               |
|                  | dE-2 |                                                               |
| dE- (历史<br>故障查询) | dE-3 |                                                               |
|                  | dE-4 | JF 01 目示是近一次执踪的执踪代码 JF 02 目                                   |
|                  | dE-5 | dE=01 並小取 <u>但</u> 一次敢障的敢障代码,dE=02 並<br>一一一一一一一次故陪的故陪代码。 以此米堆 |
|                  | dE-6 | 小国奴另一次取障时取障代码,以此关准。                                           |
|                  | dE-7 |                                                               |
|                  | dE-8 |                                                               |
|                  | dE-9 |                                                               |

dE-10

#### 五、研控产品保修条款

1 一年保修期

研控公司对其产品的原材料和工艺缺陷提供从发货日起一年的质保。在保 修期内研控公司为有缺陷的产品提供免费维修服务。

- 2 不属保修之列
- 不恰当的接线,如电源正负极接反和带电拔插
- 未经许可擅自更改内部器件
- 超出电气和环境要求使用
- 环境散热太差